# ④通知メール送信先設定

従業員が申請を行った時、管理者へ以下のようなメールを自動送信する事が可能です。

### 例:入社手続き 申請受付メール

| e-amano@amano.co.jp<br>2020/01/22 11:56<br>送信者:e-amano@amano.co.jp                                                                              | <u>宛先</u><br>cc<br>bcc<br>件名 | tero_amano@amano.co.jp<br> |
|----------------------------------------------------------------------------------------------------|------------------------------|----------------------------|
| 宛先                                                                                                    | cc                           | bcc                        |
| 下記内容で申請がありましたのでご確認くだ<br>https://e-amano-g.i-abs.co.jp/hrexpo/ul/<br>■申請内容<br>【申請日時】 2020/01/22 11:56:16<br>【申請内容】 入社手続き<br>【社員番号】<br>0000001234 | さい<br>uad/?ckey=×××××        | ×                          |
| 【従業員名】<br>天野 太郎                                                                                                    |                              |                            |
| 【メールアドレス】<br>taro_amano@amano.co.jp                                                                                                    |                              |                            |
| e-AMANO人事届出サービス<br>https://www.amano.co.jp/                                                                                                    |                              |                            |

#### 操作手順

## (1)管理者画面の「共通設定」→「通知メール送信先設定」を選択し、「設定」を押下してください。

| 🛞 e-AMANO                                                                |                                                                                                    | ( s)(115) ( ) ( ) ( ) ( ) ( ) ( ) ( ) ( ) ( ) ( |
|--------------------------------------------------------------------------|----------------------------------------------------------------------------------------------------|-------------------------------------------------|
| 会 共通設定                                                                   | 通知メール送信先設定                                                                                                    |                                                 |
| <ul> <li>→ ワンタイムパスワード</li> <li>→ 従業員コード規則</li> <li>→ IPアドレス制限</li> </ul> | 通知メールの送り先を選択してください                                                                                                    |                                                 |
| → 通知×ール送信先設定 → エラーメール設定                                                  | 通知メール送信先<br>送信しない<br>送信しない<br>招待を実行した人事担当<br>人事担当会員                                                                    | 82                                              |
| <ul> <li>→ 送信元メール設定</li> <li>→ NX連携設定</li> <li>→ 外部入出力 (CSV)</li> </ul>  | Copyright 2019 Amano Corporation. All Rights Reserved.                                                                 |                                                 |
| → マイナンバー入出力<br>(CSV)                                                     |                                                                                                    |                                                 |
| → メールフォーマット設定                                                            |                                                                                                    |                                                 |
| <mark>∕∕</mark> ×₹-                                                      |                                                                                                    |                                                 |
| <ul> <li>・送信しない ※</li> <li>・招待を実行しま</li> <li>・人事担当全員</li> </ul>          | (初期値 : 従業員からの申請時に、人事担当者へメール     た人事担当 : 従業員からの申請時に、招待した人事担当者     : 従業員からの申請時に、人事担当者全員へ     (ライフイベントで申請時も人事担当者全員へ     ) | レを送信しない<br>者のみにメールを送信する<br>メールを送信する<br>メールを送信)  |

# (2)確認画面が表示されます。

間違いなければ、「はい」を押下します。

| 通知メールを | 設定しますか? |
|--------|---------|
| いいえ    | はい      |

(3)送信元メールアドレスの変更が完了しました。

| 通知メール送信先設定         |             |  |       |  |  |  |
|--------------------|-------------|--|-------|--|--|--|
| 通知メール送信先設定を変更しました  |             |  |       |  |  |  |
| 通知メールの送り先を選択してください |             |  |       |  |  |  |
| 通知メール送信先           | 招待を実行した人事担当 |  | 19.12 |  |  |  |
|                    |             |  |       |  |  |  |